## 1. Stažení potřebných souborů

budeme potřebovat instalátory na web server Apache a PHP Apache stáhneme na webu http://httpd.apache.org/download.cgi

You may also consult the complete list of mirrors.

Apache HTTP Server 2.2.14 is the best available version

fo

The Apache HTTP Server Project is pleased to announce the release of Apache HTTP Server, version 2.2.14. This release represe:

For details see the Official Announcement and the CHANGES 2.2 and CHANGES 2.2.14 lists

Add-in modules for Apache 1.3 or 2.0 are not compatible with Apache 2.2. If you are running third party add-in modules, you must versions. Modules compiled for Apache 2.2 should continue to work for all 2.2.x releases.

- Unix Source: httpd-2.2.14.tar.gz [PGP] [MD5] [SHA1]
- Unix Source: httpd-2.2.14.tar.bz2 [PGP] [MD5] [SHA1]
- Win32 Source: httpd-2.2.14-win32-src.zip [PGP] [MD5] [SHA1]
- Win32 Binary without crypto (no mod\_ssl) (MSI Installer): apache 2.2.14-win32-x86-no\_ssl msi [PGP] [MD5] [SHA1]
- Win32 Binary including OpenSSL 0.9.8k (MSt Installer): apache 2.2.14-win32-x86-openssl-0.9.8k.msi [PSP] [MD5] [SH • Other files

Apache HTTP Server 2.3.5-alpha

PHP pak ze stránek http://www.php.net/downloads.php

|                       | M05: e606005700771600804033565042110                                                                                               |
|-----------------------|----------------------------------------------------------------------------------------------------|
| inary<br>ble<br>These | Windows Binaries                                                                                                    |
|                       | PHP 5.2.12 zip package [10,268Kb] - 17 December 2009<br>md5: e04f2944175dc19d7d007b5e889690b4                                      |
| y<br>ersion,          | Note: The PECL package will <i>not</i> be released for this version. The 5.2.6 PECL package de                                     |
| <u>on</u>             | PHP 5.2.12 installer [19,659Kb] - 17 December 2009<br>md5: df73529935bb855842e38afda8a295d7                                        |
| der                   | <ul> <li>PHP 5.2.12 Win32 Debug Pack [5,005Kb] - 17 December 2009<br/>md5: b21a5abb9e5bae4c657d0983986c4434</li> </ul>             |
| able<br>2.            | <ul> <li>PHP 5.2.12 Non-thread-safe zip package [10,174Kb] - 17 December 2009<br/>md5: ff0c67bb622c062f0820598e8d6bc12c</li> </ul> |
|                       | Note: The PECL package will <i>not</i> be released for this version. The 5.2.6 PECL package de                                     |

## 2. Instalace web serveru Apache

Instalaci zacneme spustením staženého souboru, v našem případě: "apache\_2.2.14-win32-x86-openssl-0.9.8k.msi" a klikneme na next

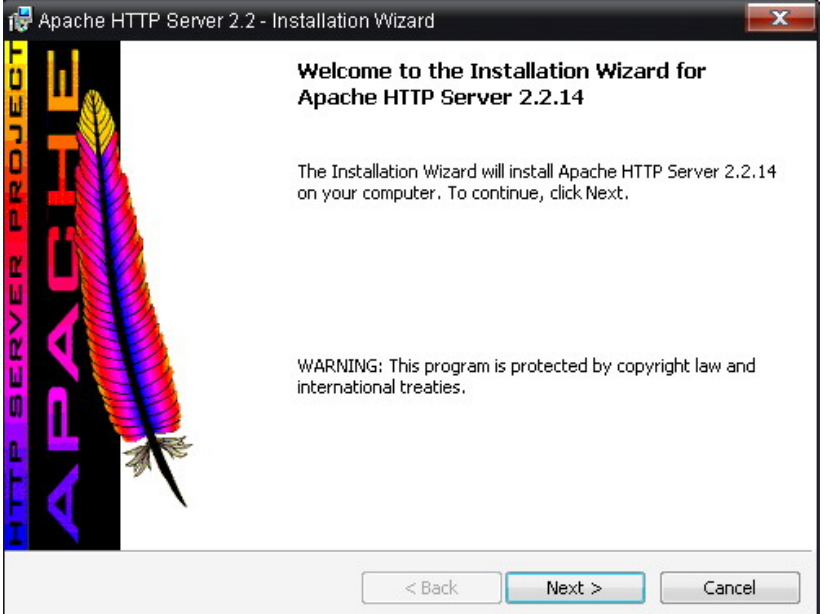

#### V dalším okně odsouhlasíme licenční ujednání

| 🖶 Apache HTTP Server 2.2 - Installation Wizard 🛛 🗧 📒                                                                                       | x |  |  |  |
|----------------------------------------------------------------------------------------------------|---|--|--|--|
| License Agreement Please read the following license agreement carefully.                                                                   | P |  |  |  |
| Apache License<br>Version 2.0, January 2004<br>http://www.apache.org/licenses/                                                             | • |  |  |  |
| TERMS AND CONDITIONS FOR USE, REPRODUCTION, AND DISTRIBUTION                                                                               |   |  |  |  |
| 1. Definitions.                                                                                                    |   |  |  |  |
| "License" shall mean the terms and conditions for use, reproduction, and distribution as defined by Sections 1 through 9 of this document. | Ŧ |  |  |  |
| <ul> <li>I accept the terms in the license agreement</li> </ul>                                                                            |   |  |  |  |
| $\bigcirc$ I do not accept the terms in the license agreement                                                                              |   |  |  |  |
| InstallShield                                                                                                    |   |  |  |  |
| Sack Next > Cancel                                                                                                    |   |  |  |  |

Na další straně si můžeme přečíst readme soubor s pokyny k instalaci

| 🙀 Apache HTTP Server 2.2 - Installation Wizard                                                                                                    | x |  |  |
|----------------------------------------------------------------------------------------------------|---|--|--|
| Read This First Read this Before Running Apache on Windows.                                                                                                    |   |  |  |
| Apache HTTP Server                                                                                                    |   |  |  |
| What is it?<br>The Apache HTTP Server is a powerful and flexible HTTP/1.1 compliant web server.<br>Originally designed as a replacement for the NCSA HTTP Server, it has grown to be<br>the most popular web server on the Internet. As a project of the Apache Software<br>Foundation, the developers aim to collaboratively develop and maintain a robust,<br>commercial-grade, standards-based server with freely available source code. |   |  |  |
| The Latest Version<br>Details of the latest version can be found on the Apache HTTP server project page<br>under:<br>http://httpd.apache.org/                                                                                                    |   |  |  |
|                                                                                                    | Ŧ |  |  |
| <back next=""> Cancel</back>                                                                                                    |   |  |  |

Na dalším okně vyplníme jméno domény, serveru a e-mail

| Apache HTTP Server 2.2 - Installation Wizard               | ×             |
|------------------------------------------------------------|---------------|
| Server Information                                         |               |
| Please enter your server's information.                    |               |
| Network Domain (e.g. somenet.com)                          |               |
| şin.cvut.cz                                                |               |
| Server Name (e.g. www.somenet.com):                        |               |
| aurora.sin.cvut.cz                                         |               |
| Administrator's Email Address (e.g. webmaster@somenet.cor  | n):           |
| admin@sin.cvut.cz                                          |               |
| Install Apache HTTP Server 2.2 programs and shortcuts for: |               |
| To All Osers, on Port ob, as a Dervice Recommended         | Manuallu      |
| O only for the current user, on Port 0000, when started    | nanaaliy.     |
| allShield                                                  |               |
| < Back                                                     | Next > Cancel |

Na další straně si vybereme "Custom" zpusob instalace

| 🕵 Apache HTTP               | Server 2.2 - Installation Wizard                                                                                   |
|-----------------------------|----------------------------------------------------------------------------------------------------|
| Setup Type<br>Choose the se | etup type that best suits your needs.                                                                              |
| Please select a             | a setup type.                                                                                                    |
| O Typical                   | Typical program features will be installed. (Headers and Libraries for compiling modules will not be installed.)   |
| © Custom                    | Choose which program features you want installed and where they will be installed. Recommended for advanced users. |
| InstallShield               | < Back Next > Cancel                                                                                               |

V dalším okně zvolíme komponenty které chceme nainstalovat a kam se ma server nainstalovat, v našem případě na disk C:\ do složky \Apache

| ×                                                                                                    |
|----------------------------------------------------------------------------------------------------|
|                                                                                                    |
| stalled.<br>Feature Description<br>The Apache HTTP Web Server<br>Version 2.2<br>This feature requires 0KB on<br>your hard drive. It has 3 of 3<br>subfeatures selected. The<br>subfeatures require 34MB on<br>your hard drive. |
| Change                                                                                                    |
|                                                                                                    |

Na dalším okně si můžeme ještě rozmyslet naše nastavení, jinak klepnutím na install spustíme instalaci

| 醇 Apache H              | HTTP Server 2.2 - Installation Wizard                                                                             |
|-------------------------|----------------------------------------------------------------------------------------------------|
| Ready to                | Install the Program                                                                                               |
| The wiza                | rd is ready to begin installation.                                                                                |
| Click Inst              | all to begin the installation.                                                                                    |
| If you wa<br>exit the t | ant to review or change any of your installation settings, click Back. Click Cancel to<br>wizard.                 |
|                         |                                                                                                    |
|                         |                                                                                                    |
|                         |                                                                                                    |
| InstallShield –         | < Back Install Cancel                                                                                             |
|                         |                                                                                                    |
| 🔀 Apache H              | HTTP Server 2.2 - Installation Wizard                                                                             |
| Installing              | Apache HTTP Server 2.2.14                                                                                         |
| The prog                | ram features you selected are being installed.                                                                    |
| 17                      | Please wait while the Installation Wizard installs Apache HTTP Server 2.2.14. This may take several minutes.      |
| 1                       | Status:                                                                                                    |
|                         | Copying new files                                                                                                 |
|                         |                                                                                                    |
|                         |                                                                                                    |
| 1                       |                                                                                                    |
| 1                       |                                                                                                    |
| *                       |                                                                                                    |
| Instalionieid –         |                                                                                                    |
|                         |                                                                                                    |
| - <b>-</b>              |                                                                                                    |
| NG Apache H             | IT IP Server 2.2 - Installation Wilzard                                                                           |
|                         | Installation Wizard Completed                                                                                     |
|                         |                                                                                                    |
|                         | The Installation Wizard has successfully installed Apache HTTP<br>Server 2.2.14. Click Finish to exit the wizard. |
|                         |                                                                                                    |
|                         | 2                                                                                                    |
|                         |                                                                                                    |
|                         |                                                                                                    |
| 0                       |                                                                                                    |
|                         |                                                                                                    |
|                         | <b>\</b>                                                                                                    |

< Back

Finish

Cancel

A instalace serveru je hotova

# 3. Konfigurace serveru

Pro konfiguraci otevřeme soubor httpd.comf, v našem případě ho nalezneme ve složce c:\Apache\conf\httpd.conf

nebo ho lze otevřít přes Start ve windows

| m Apache HTTP Server 2.2 | + | 👌 Configure Apache Server   | + | 📋 Edit the Apache httpd.conf Configuration File |
|--------------------------|---|-----------------------------|---|-------------------------------------------------|
|                          | ( | Control Apache Server       | • | 🔪 Test Configuration                            |
|                          | 6 | Review Server Log Files     | • |                                                 |
|                          |   | Apache Online Documentation |   |                                                 |
|                          |   | Help, I'm Stuck!            |   |                                                 |
|                          | 1 | b Monitor Apache Servers    |   |                                                 |
|                          | 1 |                             |   |                                                 |

Nalezneme a upravíme položku DocumentRoot na adresář vev kterém budou uloženy naše stánky, v našem případě tedy C:/WWW

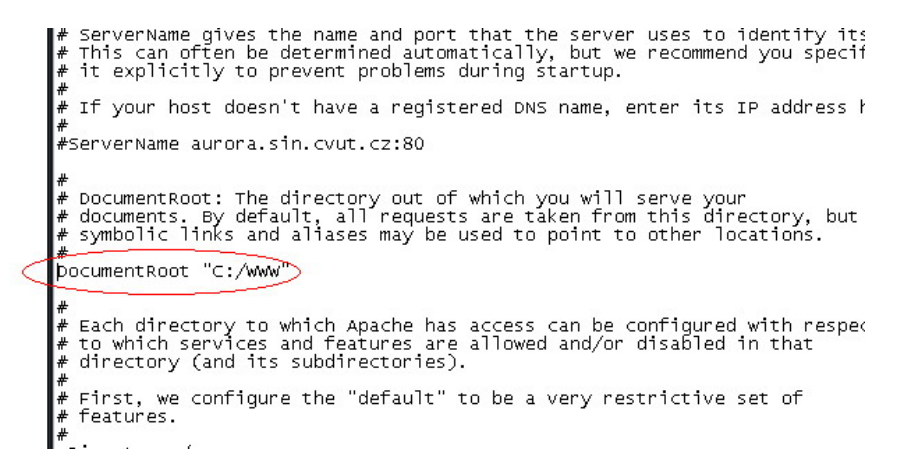

Dále můžeme upravit soubor který se má otevřít pokud uživatel nezadá přímo webovou stránku, toto nastavení nalezneme pod položkou DirectoryIndex

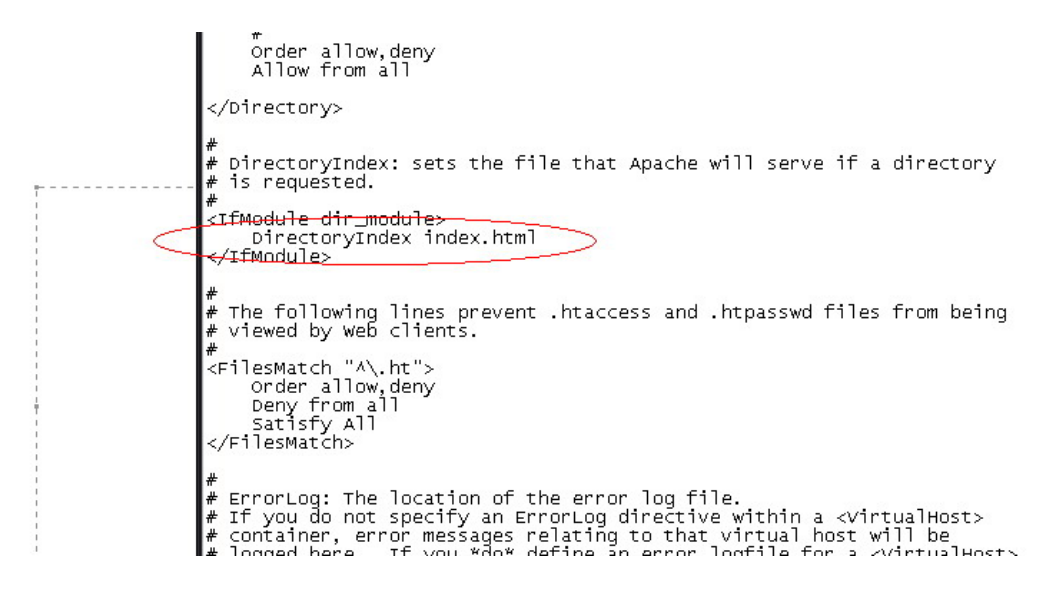

Tím je základní konfigurace serveru hotova, aby se změny projevily je třeba server restartovat

## 4. Instalace PHP

Stažený archiv rozbalíme do složky (v našem případě do c:\PHP)

| Cíl a volby extrakce                         |                           | ? 🗾    |
|----------------------------------------------|---------------------------|--------|
| )becné Pokročilá nastavení                   |                           |        |
| Cílová cesta (pokud neexistuje, bude vytvoře | na)                       | Ukázat |
| C:\PHP                                       |                           | •      |
| Způsob aktualizace                           | PHP                       |        |
| Extrahovat a nahradit soubory                | dev                       |        |
| 🔘 Extrahovat a aktualizovat                  | 🛁 🦳 ext                   |        |
| 🔘 Pouze aktualizovat existující              | ⊳ 🫅 extras                |        |
| Způsob přepisování                           | PEAR<br>▶ ☐ Program Files |        |
| Zeptat se před přepsáním                     | ⊳ 🛅 users                 |        |
| Přepsat bez ptaní                            |                           |        |

a dále je třeba doplnit konfigurační soubor serveru viz konfigurace serveru najdeme sekci kde se nachází konfigurace modulů a doplníme řádek LoadModule php5\_module "c:/PHP/php5apache2\_2.dll" podle toho kam jsme rozbalily PHP soubory

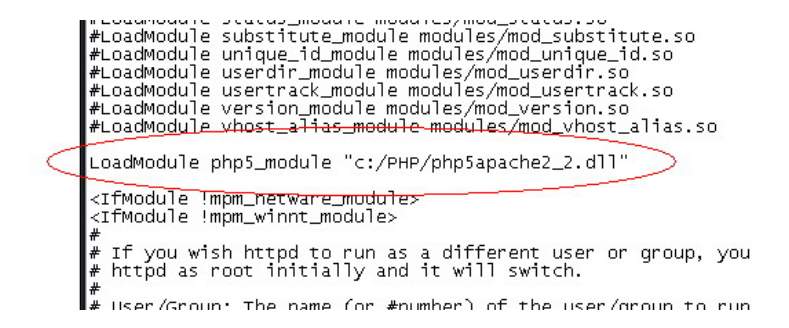

a do sekce s AddType doplníme řádek AddType application/x-httpd-php .php

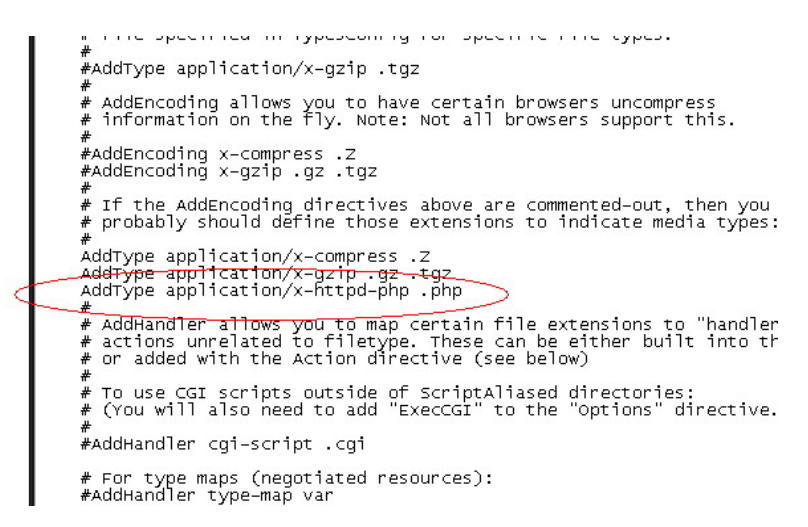

Tím by měl být server připraven